INFORMATION

## Total återställning av Lightwriter SL40

- 1. Se till att avancerade inställningar i Lightwritern är PÅ. Detta kan du kontrollera under fliken inställningar (nr 7 i startmenyn) > fliken information (nr 8).
- 2. Ta bort SIM-kortsluckan på undersidan av enheten.
- 3. Sätt i servicedongeln enligt bilden nedan, med metallkontakterna vända mot SIMkortshållaren.

Var försiktig när du ansluter och tar bort servicedongeln!!

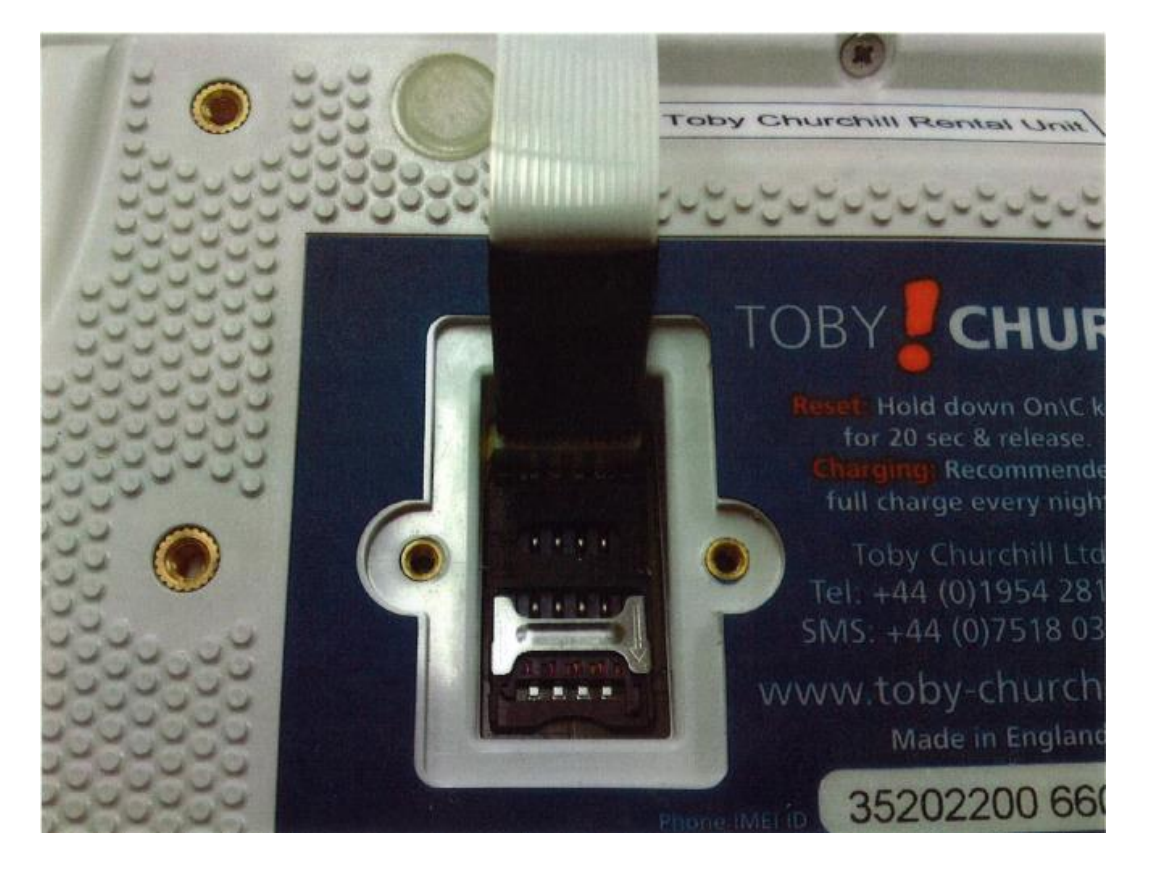

4. Starta om Lightwritern genom att hålla nere On/C i 1 minut. Maskinen startar om i serviceläge.

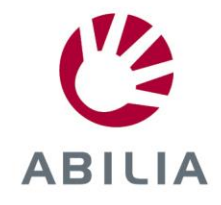

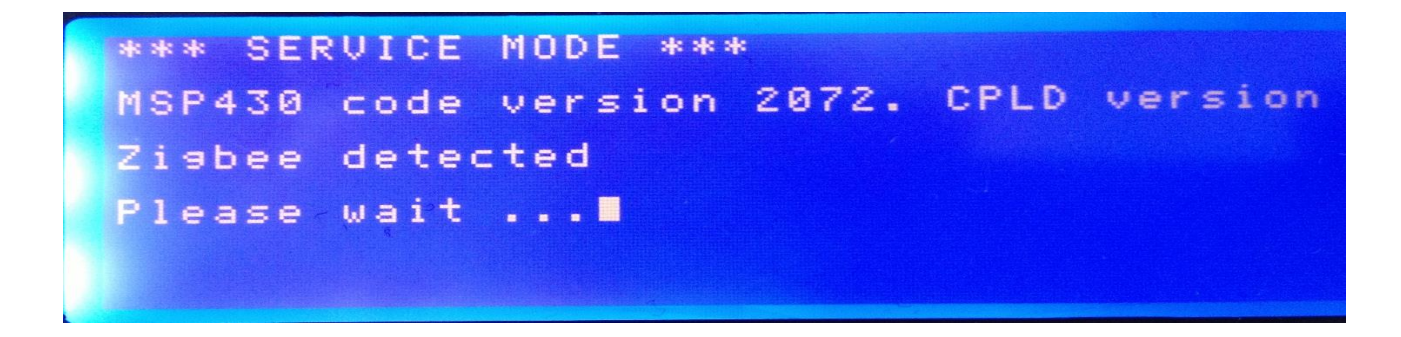

5. Gå in i DEMO-läge genom att trycka på tangenten 7, Inställningar.

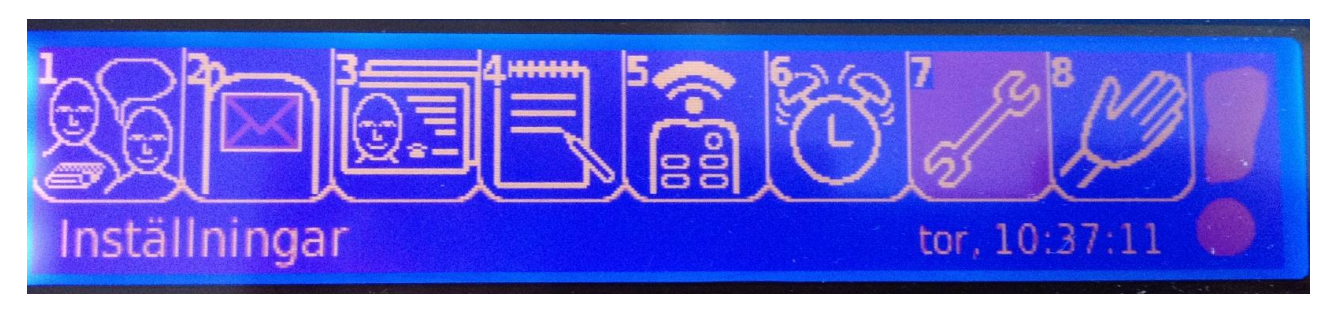

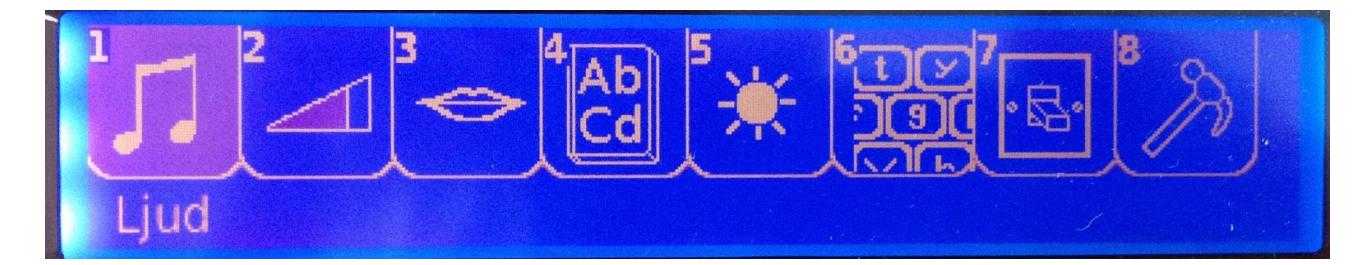

Tryck sedan tangent 8, Information

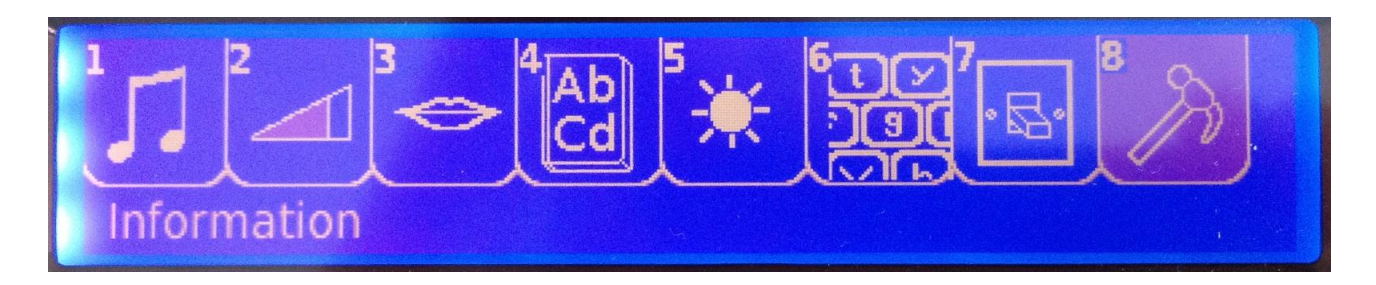

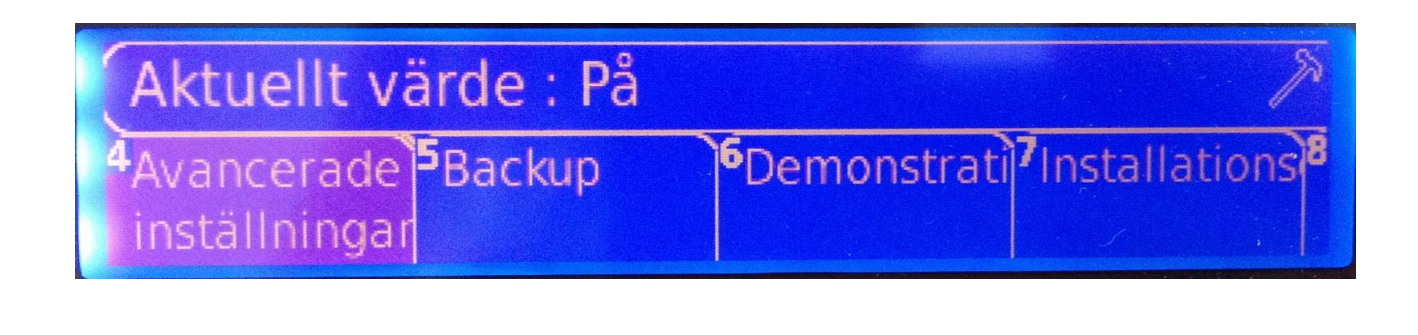

Välj knapp 4, Avancerade inställningar, ändra värde till På.

Tryck On/C en gång, tryck sedan knapp 8, välj knapp 6, Demonstrationsläge

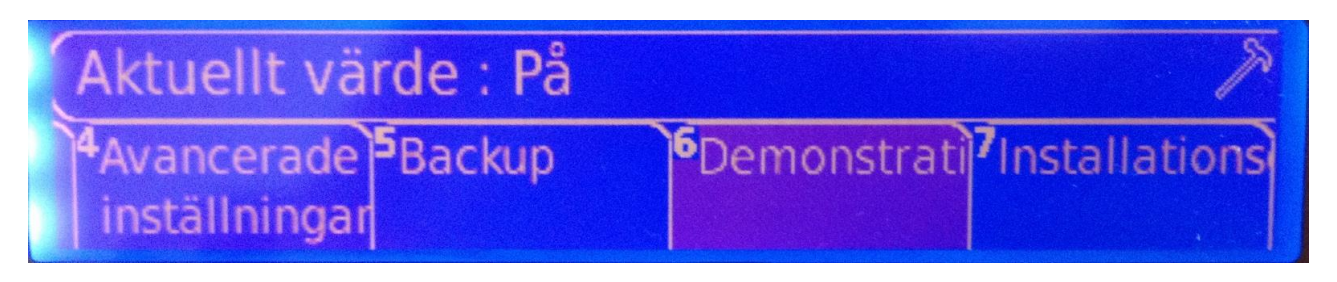

Välj värde På Tryck på On/C 2 gånger.

- 6. Starta om Lightwritern genom att hålla nere On/C i 1 minut.
- 7. Gå tillbaka till Information och sätt Demonstrationsläge Av.

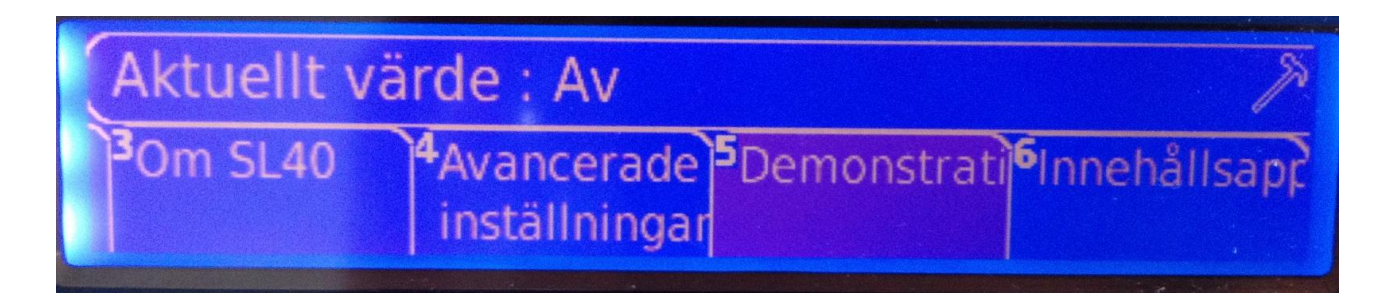

## Avancerade inställningar stängs av automatiskt

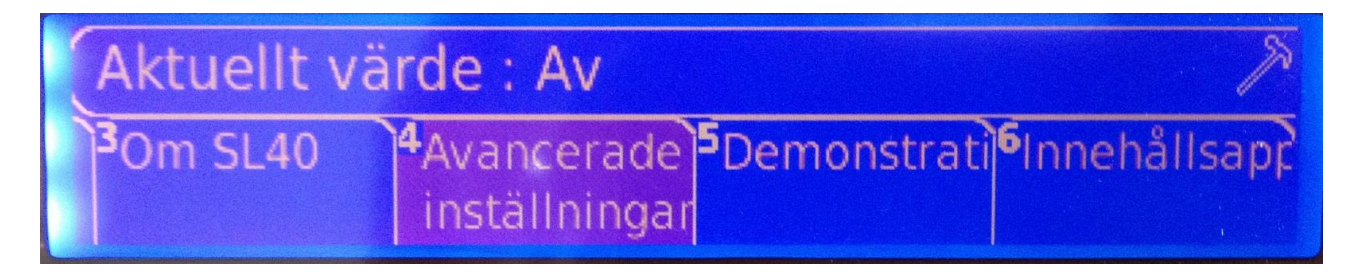

Tryck på On/C 2 gånger.

- 8. Ta bort servicedongeln och starta om Lightwritern genom att hålla nere On/C tangenten i 1 minut.
- 9. Skruva tillbaka SIM-kortsluckan.
- 10. Slå på avancerade inställningar om den ska levereras ut med dessa tillgängliga för brukaren.

Med vänlig hälsning

Nils Åkesson Service&Support